## **Produto Educacional**

Sequência Didática: Ensino por atividade para introdução das razões trigonométricas com auxílio do GeoGebra para turma 2º ano do ensino médio.

> Autor: Erick Cristian Tourão Oliveira Orientador: Miguel Tadayuki Koga

Sinop, 2024

## Carta ao leitor

Olá, professor(a) de Matemática! Esse material, apresentado como Produto Educacional, é parte integrante de nossa pesquisa de Dissertação de Mestrado intitulada Estimulando o Engajamento e participação Estudantil nas Aulas de Matemática do Ensino Médio: Ensino por atividade para introdução de razões trigonométricas com auxilio software GeoGebra para turma do 2° ano do ensino médio, desenvolvida no Programa de Mestrado Profissional em Matemática em Rede Nacional – PROFMAT, na Universidade do Estado do Estado do Mato Grosso (UNEMAT).

Nosso Produto Educacional consiste em uma sequência didática para aulas de Matemática estruturada para o ensino introdutório das razões trigonométricas para a turma do 2° ano do ensino médio.

A sequência didática aqui apresentada consiste em 4 atividade para serem aplicadas em 4 dias diferentes com duas aulas no mínimo cada dia. Cada atividade tem um objeto de aprendizagem específico que o professor precisa construir no GeoGebra antes de ir para a sala de aula e o passo a passo da construção desse objeto de aprendizagem está no capítulo 3. Sobre as atividades, a primeira servirá como base para as próximas três, nos quais vão retratar as três principais razões trigonométricas. Uma quinta atividade, é sugerida pelo autor, como avaliação do processo, mas fica a cargo do professor regente a necessidade ou não dessa atividade.

A escolha de se trabalhar o ensino por atividade junto com GeoGebra foi a possibilidade de unir o útil ao agradável nas escolas públicas do Estado do Mato Grosso. A Secretaria de Educação do Estado, já disponibilizou mais de 48 mil Chromebook com internet para todas as escolas do estado para promover uma educação de qualidade com uma ferramenta que o aluno tem para descobrir e alcançar o seu potencial. Então como estávamos procurando algo para inovar e chamar atenção dos alunos nas aulas, escolhemos trabalhar com o GeoGebra nesses Chromebooks para explorarmos o máximo os recursos disponibilizados pelo governo do Estado.

Este produto tem como objetivo ajudar o professor em sala a chamar atenção dos alunos e fazê-los serem mais participativos nas aula de matemática, mas

também é claro, ajudar no processo introdutório do conteúdo de razões trigonométricas.

A seguir vamos conhecer mais do GeoGebra e suas ferramentas, como construir os objetos de aprendizagem e as atividades a serem realizadas na sala de aula.

## 1 Conhecendo um pouco o GeoGebra e suas ferramentas

Neste capítulo faremos um breve e resumido manual do GeoGebra e suas ferramentas utilizadas nesse trabalho. Caso o professor ou o aluno tenha interesse em estudar o software todo, basta acessá-lo de maneira online pelo site <u>www.geogebra.org/classic</u> ou baixa-lo em seu computador pelo o site <u>www.geogebra.org/download</u> e assim como o seu tutorial de instrução.

Ao baixar aplicativo do GeoGebra no seu computador e abri-lo, encontrará a seguinte imagem como tela principal e de entrada.

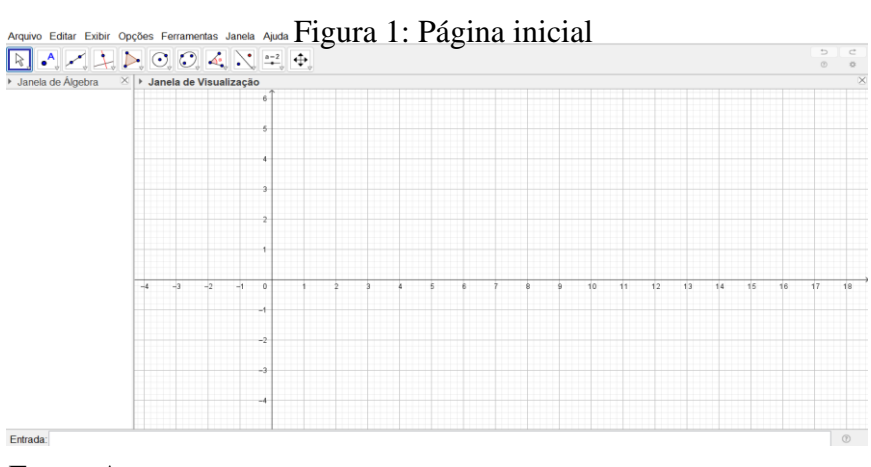

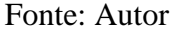

Perceba que existe 11 ícones na parte superiora esquerda, cada um deles ajuda a criar, mexer e alterar o objeto de aprendizagem. Abaixo temos duas janelas chamada de janela de Álgebra e janela de visualização e por último, na parte debaixo a esquerda temos uma terceira janela, chamada de Entrada.

#### 1.1 Ícones/ferramentas:

Os 11 ícones que serão manuseadas nos objetos de aprendizagem encontra-se na Figura 2 a seguir. Elas podem ser configuradas na ordem que o usuário desejar, neste trabalho não iremos configurá-la.

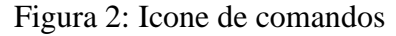

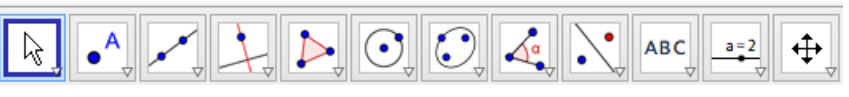

Fonte: Autor

Não iremos explicar a funcionalidade de cada um desses ícones, porém no passo a passo que iremos disponibilizar para a criação do objeto de aprendizagem, iremos ter o cuidado de mostrar ícone por ícone e sua posição para ficar fácil o entendimento e localização do professor.

#### 1.2 Janela de Álgebra:

Na janela de Álgebra se encontra os pontos, funções, retas, segmentos, enfim, tudo que se é manuseado na janela de entrada para construção do objeto de aprendizagem. A Figura 3 nos mostra a janela de Álgebra de um objeto de aprendizagem criado como exemplo.

Figura 3: Janela de Álgebra

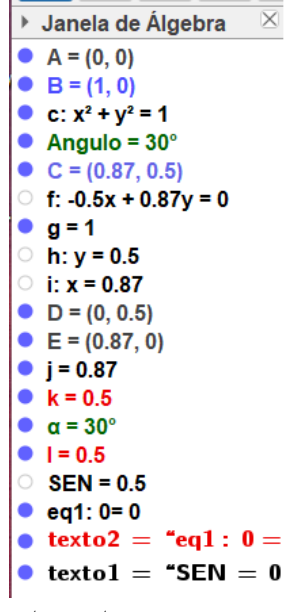

Fonte: autor

Na janela de visualização é a parte onde se encontra o objeto construído e sua dinâmica é vista nesta sessão. A Figura 4 nos mostra um exemplo de objeto construído nesse janela de Álgebra

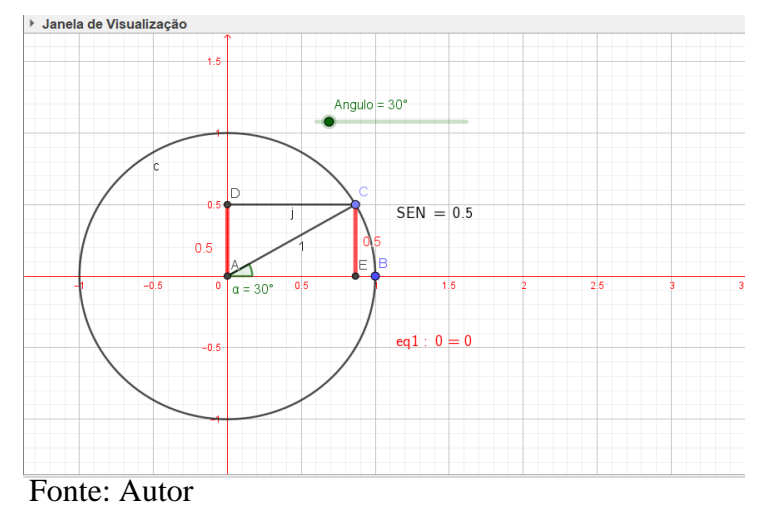

Figura 4: Janela de Visualização

#### 1.4 Janela de Entrada

Na janela de Entrada é onde iremos colocar as equações, funções e operações que queremos representar no GeoGebra.

Para ficar melhor o entendimento, olhe a figura 5 e veja que colocamos uma equação da circunferência em "Entrada" e apareceu na janela de visualização uma circunferência de raio 2, correspondente a equação escrita

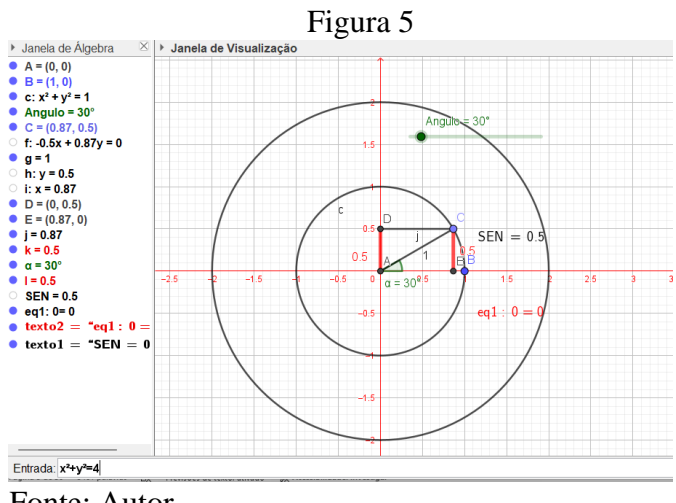

Fonte: Autor

#### 1.5 Operações Aritméticas:

Para inserir números, coordenadas ou equações, devemos usar expressões aritméticas com parênteses. Veja a seguir algumas operações, descritas na Figura 6, que podemos usar no GeoGebra:

| OPERAÇÃO                         | INSERIR  |
|----------------------------------|----------|
| Adição                           | +        |
| Subtração                        | -        |
| Multiplicação ou Produto Escalar | *        |
| Divisão                          | /        |
| Exponenciação                    | ^ ou 2   |
| Parêntese                        | ()       |
| Abscissa                         | x ()     |
| Ordenada                         | у()      |
| Cosseno                          | cos ( )  |
| Seno                             | sen ( )  |
| Tangente                         | tan ( )  |
| Maior inteiro menor ou igual     | floor () |
| Menor inteiro maior ou igual     | ceil ()  |

Figura 6: Tabela de operações

Fonte: Autor

#### 1.6 Animação:

Para fazer variar um número ou um ângulo de forma contínua, pode se criar um controle deslizante, utilizando o ícone da Figura 7. Então, clique sobre o número ou ângulo e pressione as teclas – ou +. Mantendo uma destas teclas pressionada permite-lhe realizar animações ou através do botão direito do mouse, clique sobre o controle deslizante e selecione a opção "animar" que o objeto de aprendizagem começará a se movimentar sozinho.

Figura 7: ícone do controle deslizante

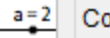

2 Controle Deslizante

Fonte: Autor

## 2 Construindo os objetos de Aprendizagem

Neste capítulo iremos disponibilizar o passo a passo para o professor criar o objeto de aprendizagem de cada atividade. É importante ressalta que, o professor precisa se familiarizar com as funcionalidades do GeoGebra, ditas no capítulo anterior, para poder criar o

objeto de aprendizagem antes das aulas e colocar lós em sua conta no site do GeoGebra, para que na hora da aula faça só o compartilhamento do código com os alunos

# 2.1 - Construção do objeto de aprendizagem 1: Arco e seu respectivo comprimento ao longo do eixo.

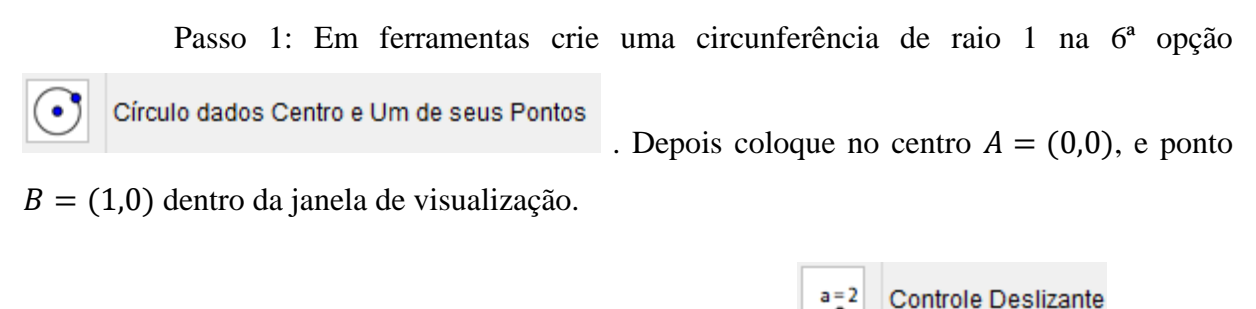

Passo 2: Em ferramentas selecionar na 10<sup>ª</sup> opção **Controle Desizante** e depois clique na janela de visualização, criando o ângulo "n". Na opção "animação" selecione a opção "crescente".

#### Figura 8: Criando o controle deslizante

| Controle Deslizante |                                          |
|---------------------|------------------------------------------|
| Número Ângulo       | Nome                                     |
| Intervalo Con       | Aleatório (F9) trole Deslizante Animação |
| min: 0              | max: 6.28 Incremento: 0.1                |
|                     | Aplicar Cancelar                         |

Fonte: Autor

Passo 3: Digite em na janela de entrada  $\underline{H}$ P=(cos(n), sin(n)).

|     | Passo          | 4:         | Em           | ferra | imentas   | selecionar       | na       | 6 <sup>a</sup>         | opção |
|-----|----------------|------------|--------------|-------|-----------|------------------|----------|------------------------|-------|
| Arc | o Circular dad | los Centro | o e Dois Poi | ntos  | e em segu | ida selecionar o | s pontos | <i>A, B</i> e <i>I</i> | P.    |

Passo 5: Mude a cor do arco d clicando nos três pontinho, depois configuração. Em seguida, vá na opção "cor" e mudar para vermelho e na opção estilo mudar espessura para 10.

| Preferências          Preferências         Image: Constration of the second second seco |  |
|----------------------------------------------------------------------------------------------------|--|
| asso 6: Na janela de entrada                                                                                                    |  |

ponto  $P_1 = (n, 0)$ , e em seguida criar o segmento na mesma caixa de entrada com o comando "Segmento[< *Ponto* >, < *Ponto* >]" com a informações "Segmento [A, P1]".

Passo 7: Mude a cor do segmento f, localizado no eixo x, clicando nos três pontinho, na janela de configuração e depois em configuração. Em seguida, selecione a opção "estilo" e mude a espessura para 10 e depois vá na opção cor e mude para vermelho. Continue na janela, selecione a opção "Basico" e em "exibir rotulo" selecione nome e valor.

Passo 8: Para finalizar, faça o desenho movimentar-se clicando em "play" na janela de configuração do ângulo "n". Em seguida pare a animação.

Passo 9: Crie o segmento  $\overline{AC}$  – "Segmento [A, C]", em seguida crie o ângulo o ângulo " $B\hat{A}C$ " clicando no ícone  $\boxed{a}$  e selecionando "ângulos".

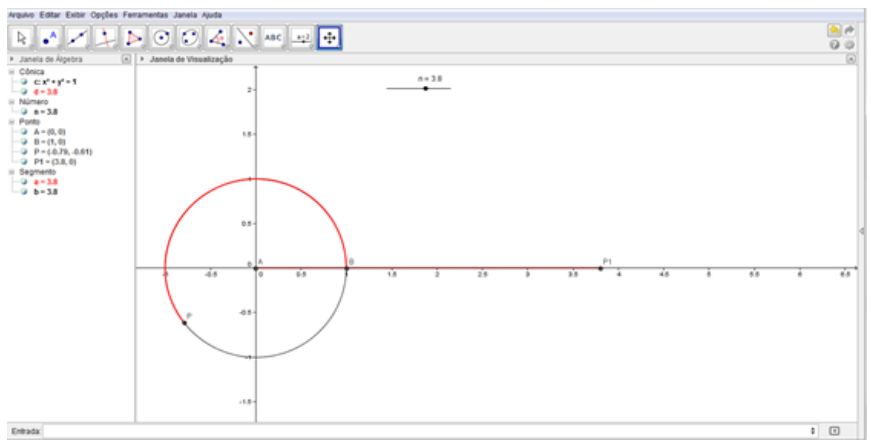

Figura 9: Objeto 1 pronto

Fonte: Autor

#### 2.2 Construção do objeto de aprendizagem 2: Razão Seno.

Criar o ponto

1° Passo: Em ferramentas crie uma circunferência de raio 1 na 6ª opção $\bigcirc$  Círculo dados Centro e Um de seus Pontos. Depois coloque no centro A = (0,0), e pontoB = (1,0) dentro da janela de visualização.

**2º Passo:** Em ferramentas na  $3^a$  opção selecione Reta definida por Dois Pontos, sendo um dos pontos o centro A(0,0) e C um ponto da circunferência. Em seguida colocar não visível na janela de álgebra.

**3º Passo:** Em ferramentas criar o segmento na 3ª opção Segmento definido por Dois Pontos . Nos pontos *A* e *C*. Em seguida na janela de álgebra, ir em configurações. Na opção básico, ir à opção exibir rótulo, ativar e mudar para valor.

**4º Passo:** Em ferramentas, selecionar a  $4^a$  opção Reta Perpendicular e criar duas retas. Uma perpendicular ao ponto C e eixo y, e outra ao ponto C e eixo x, respectivamente.

5º Passo: Em ferramentas ir à 2ª opção

*D* de interseção da reta *h* com o eixo *y* e criar o ponto *E* de interseção da reta *i* e com o eixo *x*. Em seguida apagar as retas "*i*" e "*h*" na janela de álgebra.

**6º Passo:** Em ferramentas ir à 3ª opção **Segmento definido por Dois Pontos** e formar dois segmentos dos pontos D e C, e dos pontos E e C. Em seguida, na janela algébrica, em configurações do segmento  $\overline{CE}$ , selecionar a opção básico e em exibir rótulo mudar para valor.

**7º Passo:** Na janela algébrica, vá em configurações dos segmentos *j* e *k* que são  $\overline{DC}$  e  $\overline{EC}$  respectivamente, ir em propriedades na opção estilo e mudar a linha para tracejada.

**8º Passo:** Em ferramentas criar o segmento na 3ª opção Segmento definido por Dois Pontos e selecionar ponto A ao ponto *D*. Em seguida ir em configurações desse segmento, na opção estilo mudar espessura da linha para 10, na opção cor mudar para vermelho e acionar a opção exibir rótulo para valor.

**9º Passo:** Em ferramentas selecionar na 8ª opção Angulo em seguida selecionar os pontos *B*, *A* e *C* respectivamente.

**10º Passo:** Em ferramentas selecionar na 11ª opção Controle Deslizante, clicar na janela de visualização, em seguida selecionar a opção ângulo e ok.

**11º Passo:** na janela da Algébra, vá em configurações do ponto C e na opção básico na definição apagar o que estiver escrito e no lugar digitar Girar ( $B, \beta, A$ ).

12º Passo: Na logo abaixo da janela algébrica, digitar y(D) em seguida aperte enter. Ir em configurações desse número na janela algébrica, na opção básico mudar o nome para *SEN*.

13º Passo: Vá na janela Algébrica e arraste para janela de visualização ângulo  $\alpha$  e *sen*  $\alpha$ . Em seguida vá em suas configurações, e em texto mude para grande e na cor para vermelho, em ambos.

14º Passo: Em seguida com o botão direito do mouse no controle deslizante em propriedades na opção mudar o nome para ângulo.

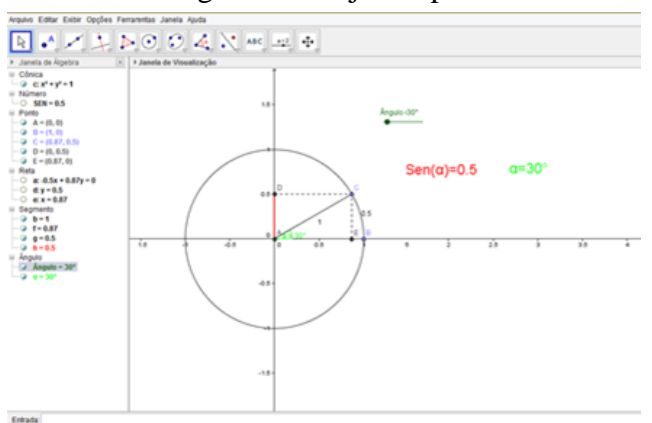

Figura 10: Objeto 2 pronto

#### 2.3 Construção do objeto de aprendizagem 3: Razão cosseno.

Fonte: Autor

**2º Passo:** Em ferramentas na  $3^a$  opção selecione Reta definida por Dois Pontos, sendo um dos pontos o centro A(0,0) e C um ponto da circunferência. Em seguida colocar não visível na janela de álgebra.

**3º Passo:** Em ferramentas criar o segmento na  $3^a$  opção Nos pontos *A* e *C*. Em seguida clicar com o botão direito do mouse e ir em propriedades. Na opção básico, ir à opção exibir rótulo, ativar e mudar para valor.

**4º Passo:** Em ferramentas selecionar a 4ª opção duas retas. Uma perpendicular ao ponto C e eixo y, e outra ao ponto C e eixo x, respectivamente.

5º Passo: Em ferramentas selecionar na 2ª opção Interseção de Dois Objetos

Criar o ponto D de interseção da reta d com o eixo y e criar o ponto E de interseção da reta e com o eixo x. Em seguida apagar as retas "d" e "e" na janela de álgebra.

**6º Passo:** Em ferramentas selecionar na  $3^a$  opção Segmento definido por Dois Pontos e formar dois segmentos dos pontos D e C, e dos pontos E e C.

**7º Passo:** Clicar com o botão direito do mouse nos segmentos f e g que são  $\overline{DC}$  e  $\overline{EC}$  respectivamente, ir em propriedades na opção estilo e mudar a linha para tracejada.

**8º Passo:** Em ferramentas  $3^a$  opção criar o segmento através do ícone **Segmento definido por Dois Pontos** e selecionar do ponto *A* ao ponto *E*. Em seguida ir em propriedades

desse segmento, na opção estilo mudar espessura da linha para 4, na opção cor mudar para azul e acionar a opção exibir rótulo para valor.

**9º Passo:** Em ferramentas selecionar na  $8^a$  opção Angulo em seguida selecionar os pontos *B*, *A* e *C* respectivamente.

**10º Passo:** Em ferramentas selecionar na  $11^a$  opção **Controle Deslizante**, clicar em um ponto da janela de visualização, em seguida selecionar a opção ângulo e aplicar.

**11º Passo:** Selecionar com o botão direito do mouse propriedades do ponto C e na opção básico na definição apagar o que estiver escrito e no lugar digitar Girar  $[B, \beta, A]$ .

**12º Passo:** Na Entrada: digitar x(E) em seguida aperte enter. Ir em propriedades desse número clicando com o botão direito do mouse na janela de álgebra, na opção básico mudar o nome para *COS*.

**13º Passo:** Em ferramentas ir na 10ª opção **ABC Inserir Texto** e no lugar de editar colocar  $cossen(\alpha) = COS$ . Novamente o mesmo procedimento e em editar digitar  $\alpha = \alpha$ . Em propriedades do texto criado mudar tamanho para grande e cor para azul.

14º Passo: Em controle deslizante mudar nome para Ângulo.

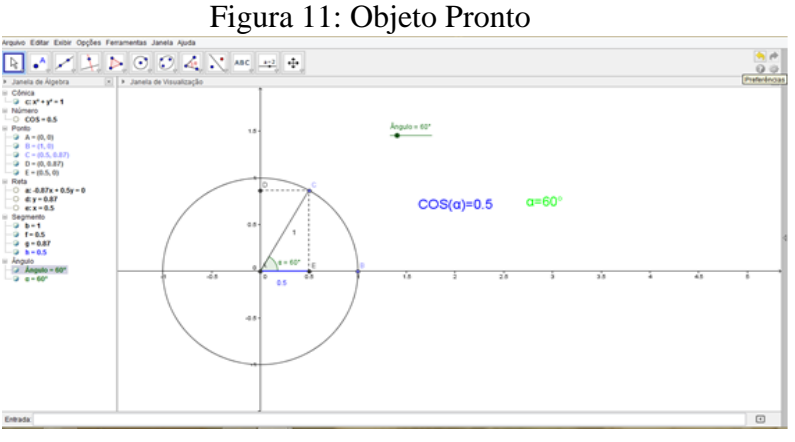

Fonte: Autor

#### 2.4 Construção do Objeto de aprendizagem 4: Razão Tangente.

1º Passo: Em ferramentas crie uma circunferência de raio 1 na 6ª opção

Círculo dados Centro e Um de seus Pontos

. Depois coloque no centro A = (0,0), e ponto

B = (1,0) dentro da janela de visualização.

۰

**2º Passo:** Em ferramentas na  $3^a$  opção selecione **2º Passo:** Em ferramentas na  $3^a$  opção selecione **2º Passo:**, sendo um dos pontos o centro A(0,0) e C um ponto da circunferência. Em seguida colocar não visível na janela de álgebra.

**3º Passo:** Em ferramentas criar o segmento na 3ª opção Segmento definido por Dois Pontos Nos pontos *A* e *C*.

**4º Passo:** Em ferramentas criar na  $4^a$  opção ao ponto C e eixo x.

5° **Passo:** Em ferramentas selecionar a  $2^a$  opção  $\square$  intereção do por objeto do por objeto do po

**6º Passo:** Em ferramentas selecionar na 3ª opção Segmento definido por Dois Pontos e criar o segmento que vai do ponto A ao ponto D. Em seguida ir em propriedades desse segmento, na opção estilo mudar espessura da linha para 4, na opção cor mudar para azul e tirar a opção exibir rótulo.

**7º Passo:** Em ferramentas selecionar na  $3^a$  opção (1000) e criar o segmento que vai do ponto *E* ao ponto *C*. Em seguida ir em propriedades desse segmento, na opção estilo mudar espessura da linha para 4, na opção cor mudar para vermelho e tirar a opção exibir rótulo.

**8º Passo:** Na janela de álgebra clicar na reta "a" e fazer ela aparecer na janela de visualização. Ir em ferramentas na opção retas paralelas selecionar o ponto *B* e o eixo *y*.

**9º Passo:** Em ferramentas selecionar na  $2^a$  opção **1**, selecionar a reta "*a*" e "*h*", formando o ponto *E*. Logo em seguida ocultar a reta *h* na janela de álgebra.

**10° Passo:** Em ferramentas selecionar na 3ª opção Segmento definido por Dois Pontos e criar o segmento de reta entre os pontos  $B \in E$ . Logo em seguida ocultar a reta "a" na janela de álgebra.

Reta definida por Dois Pontos

Interseção de Dois Objetos

Segmento definido por Dois Pontos

Interseção de Dois Objetos

**11º Passo:** Clicar com o botão direito do mouse no segmento i que é o que vai do ponto *B* ao *E*, ir em propriedades, tirar a opção exibir rótulo. Na opção estilo mudar a espessura para 4 e na opção cor mudar para cinza.

**12º Passo:** Em ferramentas selecionar na  $8^a$  opção Angulo em seguida selecionar os pontos *B*, *A* e *C* respectivamente.

13º Passo: Em ferramentas selecionar na 11ª opção Controle Deslizante, clicar na janela de visualização, em seguida selecionar a opção ângulo e aplicar.

14º Passo: Selecionar com o botão direito do mouse propriedades do ponto C e na opção básico na definição apagar o que estiver escrito e no lugar digitar "girar  $[B, \beta, A]$ ".

**15° Passo:** Digitar na Entrada: y(E). Em seguida clicar com o botão direito do mouse no número criado e em propriedades mudar o nome para TG. Digitar na caixa de entrada y(C). Em seguida clicar com o botão direito do mouse no número criado e em propriedades mudar o nome para SEN. Digitar na caixa de entrada x(D). Em seguida clicar com o botão direito do mouse no número criado e em propriedades mudar o nome para SEN. Digitar na caixa de entrada x(D). Em seguida clicar com o botão direito do mouse no número criado e em propriedades mudar o nome para COS.

**16º Passo:** Em ferramentas selecionar na  $3^a$  opção Segmento definido por Dois Pontos e criar o segmento que vai do ponto A até o ponto E.

**17º Passo:** Em ferramentas selecionar na 10ª opção **ABC** Inserir Texto e no lugar de editar colocar  $TG(\alpha) = TG$ . Novamente em inserir texto digitar  $SEN(\alpha) = SEN$  e novamente repetindo o processo digitar  $COS(\alpha) = COS$ . Novamente o mesmo procedimento e em editar digitar  $\alpha = \alpha$ , lembrando que TG, SEN, COS e  $\alpha$  vão estar na opção objetos.

**18° Passo**: Clicando com o botão direito do mouse em cada texto criado, em propriedades na opção texto mudar cada um no formato grande, no texto  $TG(\alpha) = TG$  mudar a cor para cinza, no texto  $SEN(\alpha) = SEN$  mudar a cor para vermelho, no texto  $COS(\alpha) = COS$  mudar a cor para azul e no texto  $\alpha = \alpha$  mudar a cor para verde.

**19º Passo**: Com o botão direito do mouse em controle deslizante em propriedades mudar o nome na opção básico para Ângulo e em seguida selecionar a opção animar clicando novamente com o botão direito do mouse no controle deslizante.

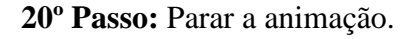

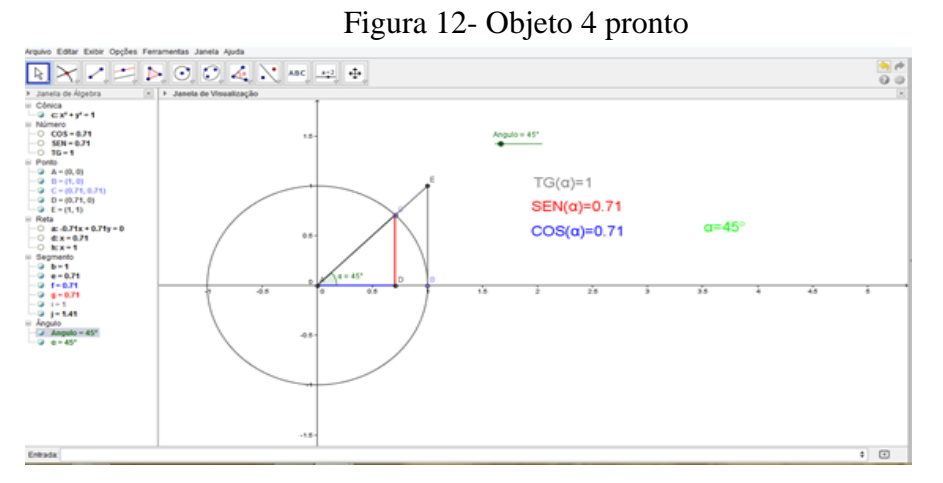

Fonte: Autor

#### 3 As Atividades

Neste capítulo iremos conhecer cada uma das quatro atividades, seus objetivo, seus exercício e sugestões de como aplicá-las.

## 3.1 Atividade 1: Ciclo Trigonométrico

Essa primeira atividade não iremos focar nos conceitos matemáticos em si, pois os conceitos de ângulo, arco e transformação de graus para radiano e vice e versa, será feita no 3° bimestre. Então essa primeira atividade tem como principal objetivo explicar e fazer o aluno entender como funcionará o processo de manipulação do objeto de aprendizagem para a resolução dos exercício propostos e cada atividade. Então é importante que o professor deixe isso bem claro para os alunos nesse primeiro momento, que ele comece a resolver as questões com os alunos para que eles possam entender o processo e deixem os finalizar as exercícios para que eles comecem a pegar o ritmo. A seguir, veja atividade 1, exercício por exercício.

Atividade 1: Conhecendo o Ciclo trigonométrico

Exercício1: Analisando o objeto de aprendizagem, complete a tabela Ângulo Comprimento do segmento f Comprimento do arco d

| 30° |  |
|-----|--|
| 46° |  |
| 60° |  |
| 90  |  |

Analise as informações das tabelas e tire as suas conclusões

Para entendermos o radiano vamos fazer a seguinte atividade envolvendo animação gráfica:

Crie o controle deslizante v em seguida entre com o valor da constante  $\pi = 3.1418$ , comando de entrada, e depois disto crie a variável radiano, fazendo "*radiano* =  $\pi / v$ ". Compare desta variável com o comprimento do seguimento *f*, representado pela letra "*d*", e a partir desta comparação preencha a tabela a seguir.

| Ângulo | Comprimento do arco d | V | Pi/v | Radianos |
|--------|-----------------------|---|------|----------|
| 30°    | 0.52                  | 6 | 0,52 | Pi/6     |
| 36°    |                       | 5 |      |          |
| 45°    | 0.79                  | 4 | 0,79 | Pi/4     |
| 60°    |                       | 3 |      |          |

Exercício 2: Analisando o objeto de aprendizagem, complete a tabela

Analise as informações das tabelas e tire as suas conclusões

## Formalização do conteúdo

Exercício 3: Analisando o objeto de aprendizagem e a tabela do exercício 2, complete a tabela abaixo.

| Ângulo | Radianos |
|--------|----------|
| 30°    | π/6      |
| 45°    | π /4     |
| 135°   |          |
| 150°   |          |
| 180°   | Π        |

#### 3.1.2 – Considerações importante

Caro leitor, é imprescindível que se compreenda o processo antes de aplicar cada atividade. Almejamos que o aluno seja o protagonista da sua própria aprendizagem, devendo ser instigado ao máximo, mas cuidado, não deixe chegar ao ponto de ele desistir da atividade por achar difícil e perder o interesse na mesma. Lembre-se, nosso objetivo aqui é fazê-lo participar mais ativamente da aula. Caso o aluno se sinta pressionado e incapaz, ele pode desistir, impedindo-nos de alcançar nosso objetivo.

No final do exercício 1, tem espaço para ele colocar o que o entendeu e aprendeu, no primeiro momento ele vai completar a tabela manualmente sem analisar de fato. Então ensine-o analisar o primeiro exercício e estigue bastante ele no segundo, sem esquecer que essa atividade é para ele aprender o processo e não os conceitos. Ele precisa entender e saber dizer o que aprender e você estará em sala para auxilia ló.

Outra atividade importe que precisamos dar é uma atividade diagnostica ou uma aula sobre área e comprimento de circunferência para que eles tenham base para fazer tal atividade já que esse conteúdo só será visto no 3° bimestre. É importante também uma revisão sobre resolução de equação do 1° grau, apesar dos alunos estarem no 2° ano do ensino médio, muitos passaram por dificuldade no ensino fundamental e não aprenderam de fato como resolver uma equação.

## 3.2 Atividade 2: Conhecendo a razão Seno

A atividade 2 foi desenvolvida com o objetivo principal de proporcionar condições para os alunos compreenderem como se realiza o cálculo da razão seno, entender seno é a razão ou a relação entre cateto oposto e hipotenusa, através da manipulação do objeto de aprendizagem 2, um círculo trigonométrico com a barra deslizante para definir o ângulo desejado. Veja a seguir a Atividade 2:

#### Atividade 2: Aprendendo a Razão seno

Sugestão ao professor: No desenvolver do exercício, espere o aluno determinar a razão, se porém, ele não conseguir descobrir como calcular o valor do seno, sugira ele testar algumas razões entre valores.

Exercício 1: Movimente o objeto de aprendizagem 2, complete a tabela. No final faça o que se pede:

| Ângulo | Comprimento | do | Comprimento d | do | Valor do sen( $\alpha$ ) |
|--------|-------------|----|---------------|----|--------------------------|
|        | segmento EC |    | segmento AC   |    |                          |
| 30°    |             |    |               |    |                          |
| 45°    |             |    |               |    |                          |
| 60°    |             |    |               |    |                          |
| 90°    |             |    |               |    |                          |

Analise as informações da tabela e tire as suas conclusões de como encontrar o valor do seno.

Formalização do conteúdo.

Exercício 2: Analisando a animação, no intervalo de  $[0, 2\pi]$ , complete a tabela em relação ao comportamento de *sen*  $\alpha$ , se cresce ou descrece e qual seu valor nos determinados ângulos.

| α     | 0 | $\rightarrow$ | $\pi/2$ | $\rightarrow$ | π | $\rightarrow$ | 3 π/2 | $\rightarrow$ | 2 π |
|-------|---|---------------|---------|---------------|---|---------------|-------|---------------|-----|
| Sen α |   |               |         |               |   |               |       |               |     |

Analise as informações da tabela e tire as suas conclusões de como se comporta o valor do seno em determinados pontos do arco trigonométrico

Sugestão ao professor: Ao término desse exercício, sugerir ao aluno que faça uma animação do ciclo trigonométrico e analisar os quadrantes em que o seno é positivo e negativo.

Exercício 3: Verifique o sinal do seno nos quadrantes:

| Quadrante | Sinal do seno |
|-----------|---------------|
| 1º        |               |
| 20        |               |
| 30        |               |
| 4°        |               |

Exercício 4: Usando a razão cosseno para encontrar o valor desconhecido

Orientação: Manipulando o objeto de aprendizagem 2, complete com o valor do  $SEN(\alpha)$  e encontre o valor de x, usando os conhecimentos adquiridos no exercício 1:

| Ângulo(α) | SEN(α) | Medida       | do | Medida do segmento    | Valor de X |
|-----------|--------|--------------|----|-----------------------|------------|
|           |        | segmento     | AC | EC (cateto oposto) do |            |
|           |        | (hipotenusa) | do | triângulo             |            |
|           |        | triângulo    |    |                       |            |
| 30°       |        | Х            |    | 2                     |            |
| 45°       |        | $\sqrt{2}$   |    | Х                     |            |

| 60° | Х | 3 |  |
|-----|---|---|--|
| 35° | 4 | Х |  |

Rascunho:

Atividade 5: Usando os conceitos e conhecimento adquiridos no exercício 1 e 4, resolver problemas contextualizados a seguir:

1) Um avião levanta voo sob um ângulo constante de 20º. Após percorrer 2 000 metros em linha reta, qual será a altura atingida pelo avião, aproximadamente?

2) Um avião decola, percorrendo uma trajetória retilínea, formando com o solo, um ângulo de 30º (suponha que a região sobrevoada pelo avião seja plana). Depois de percorrer 1 000 metros, qual a altura atingida pelo avião?

#### 3.2.1 – Considerações importante

Nesta atividade é de extrema importância que os alunos tenham domínio do conceito de razão para conseguir resolver o exercício 1 e 4, e de como se resolve uma equação para resolver os exercício 4 e 5. Caso eles não tenham ou essa base matemática deles forem fracas, é preciso fazer uma revisão de tais conteúdo para que eles possam desenvolver a atividade 2 com sucesso e sem contratempo.

Sobre atividade lembre-se, o aluno é agente ativo do seu conhecimento, provoqueo ao máximo para que ele consiga chegar no conceito matemático que você deseja, mas tome cuidado para não espantar ele e fazer ele perde o interesse na atividade.

## 3.3 Atividade 3: Conhecendo a razão Cosseno

A atividade 3 foi desenvolvida com o objetivo de desenvolver o conceito da razão Cosseno. Por isso, a atividade 3 é bem similar com atividade 2, só irá mudar basicamente o conceito da razão seno para cosseno. Veja a seguir a Atividade 3:

## Atividade 3: Aprendendo a Razão Cosseno

Sugestão ao professor: No desenvolver do exercício, espere o aluno determinar a razão, se, porém, ele não conseguir, faça-o lembrar de como encontrou a razão seno na atividade anterior.

Exercício 1: Movimente o objeto de aprendizagem 3, complete a tabela. No final faça o que se pede:

| Ângulo | Comprimento<br>segmento AE | do | Comprimento o segmento AC | do | Valor do Cos(α) |
|--------|----------------------------|----|---------------------------|----|-----------------|
| 30°    |                            |    |                           |    |                 |
| 45°    |                            |    |                           |    |                 |
| 60°    |                            |    |                           |    |                 |
| 90°    |                            |    |                           |    |                 |

Analise as informações da tabela e tire as suas conclusões de como encontrar o valor do cosseno

## Formalização do conteúdo

Exercício 2: Analise a animação, no intervalo de  $[0, 2\pi]$ , complete a tabela em relação ao comportamento de Cos  $\alpha$ , se cresce ou decresce e qual seu valor nos determinados ângulos.

| Α | 0 | $\rightarrow$ | π/2 | $\rightarrow$ | π | $\rightarrow$ | 3 π/2 | $\rightarrow$ | 2 π |
|---|---|---------------|-----|---------------|---|---------------|-------|---------------|-----|
|---|---|---------------|-----|---------------|---|---------------|-------|---------------|-----|

|--|

Analise as informações da tabela e tire as suas conclusões de como se comporta o valor do seno em determinados pontos do arco trigonométrico

Sugestão ao professor: Ao término desse exercício, sugerir ao aluno que faça uma animação do ciclo trigonométrico e analisar os quadrantes em que o seno é positivo e negativo.

Exercício 3: Estudo do sinal do seno.

Orientação: Verifique o sinal do seno nos quadrantes:

| Quadrante | Sinal do seno |
|-----------|---------------|
| 1°        |               |
| 2°        |               |
| 3°        |               |
| 4°        |               |

Exercício 4: Usando a razão cosseno para encontrar o valor desconhecido

Orientação: Manipulando o objeto de aprendizagem 2, complete com o valor do COS (α) e encontre o valor de x, usando os conhecimentos adquiridos no exercício 1:

| Ângulo(α) | COS (α) | Medida<br>segmento<br>(hipotenusa)<br>triângulo | do<br>AC<br>do | Medida do segmento<br>AE (cateto adjacente)<br>do triângulo | Valor de X |
|-----------|---------|-------------------------------------------------|----------------|-------------------------------------------------------------|------------|
| 30°       |         | Х                                               |                | 2                                                           |            |
| 45°       |         | $\sqrt{2}$                                      |                | Х                                                           |            |
| 60°       |         | Х                                               |                | 3                                                           |            |

| 35° | 4 | Х |  |
|-----|---|---|--|
|     |   |   |  |

Rascunho:

Atividade 5: Usando os conceitos e conhecimento adquiridos no exercício 1 e 4, resolver problemas contextualizados a seguir:

1) Um terreno possui o formato de um retângulo cuja base mede 8 cm, sabendo que o ângulo formado entre a base e a diagonal é de 30°, qual o valor que mais se aproxima da diagonal? (Use  $\sqrt{3} = 1,7$ )

#### 3.3.1 – Considerações importante

Nesta atividade, sempre relembre os alunos de como fizeram a atividade na aula anterior, que o padrão e o mesmo, vai so mudar o conceito da razão seno para cosseno.

Tome cuidado professor com intervalo de dias de uma atividade para outra. Para você, talvez, seja fácil lembrar a atividade anterior, mas se atividade 3 acontecer muitos dias depois da atividade 2, bem provável que os alunos esqueçam de como se faz cada exercício e você terá que lembrá-los de como fazer, claro, sem esquece que você tem que estigar o aluno a chegar na resposta e não dar a resposta para eles.

## 3.4 Atividade 4: Conhecendo a razão Tangente

A atividade 4 foi desenvolvida com o mesmo objetivo das duas atividades anterior, entretanto, falando sobre a Razão Tangente. Por isso, a atividade 4 é bem similar com atividade 3, com uma pequena diferença no exercício 1, mas com mesmo intuito de encontrar como calcular o valor da razão, que nesta atividade é a razão tangente. Veja a seguir a Atividade 4:

Atividade 4: Aprendendo a Razão Tangente

Sugestão ao professor: No desenvolver do exercício, espere o aluno determinar a razão, se ele não conseguir, faça-o lembrar de como encontrou a razão seno e cosseno nas atividades anteriores.

Exercício 1: Movimente o objeto de aprendizagem 4, complete a tabela. No final faça o que se pede:

| Ângulo(α) | Comp | rimento  | Comp | orimento | Comprimento | Comprimento |
|-----------|------|----------|------|----------|-------------|-------------|
|           | do   | segmento | do   | segmento | do segmento | do segmento |
|           | AD   |          | DC   |          | AB          | BE [tg(α)]  |
| 30°       |      |          |      |          |             |             |
| 45°       |      |          |      |          |             |             |
| 60°       |      |          |      |          |             |             |
| 90°       |      |          |      |          |             |             |

Usando uma calculadora, analise as informações da tabela e tire as suas conclusões de como encontrar o valor da Tangente

Formalização do conteúdo

Exercício 2: Crescimento e decrescimento do  $Tg \alpha$ .

Orientação: Analisando a animação, no intervalo de  $[0, 2\pi]$ , complete a tabela em relação ao comportamento de  $Tg \alpha$ , se cresce ou decresce e qual seu valor nos determinados ângulos.

| A      | 0 | $\rightarrow$ | π/2 | $\rightarrow$ | П | $\rightarrow$ | $3 \pi/2$ | $\rightarrow$ | 2 π |
|--------|---|---------------|-----|---------------|---|---------------|-----------|---------------|-----|
| Tang α |   |               |     |               |   |               |           |               |     |

Analise as informações da tabela e tire as suas conclusões de como se comporta o valor do seno em determinados pontos do arco trigonométrico

Sugestão ao professor: Ao término desse exercício, sugerir ao aluno que faça uma animação do ciclo trigonométrico e analisar os quadrantes em que a tangente é positiva, negativa ou não existe.

Exercício 3: Estudo do sinal do Tangente.

Orientação: Verifique o sinal do Tangente nos quadrantes:

| Quadrante | Sinal do seno |
|-----------|---------------|
| 10        |               |
| 2º        |               |
| 30        |               |
| 4º        |               |

Exercício 4: Usando a razão Tangente para encontrar o valor desconhecido

Orientação: Manipulando o objeto de aprendizagem 4, complete com o valor do  $TG(\alpha)$  e encontre o valor de x, usando os conhecimentos adquiridos no exercício 1:

| Ângulo(α) | $TG(\alpha)$ | Medida<br>segmento<br>(sen α) | do<br>ĀĒ | Medida<br>segmento<br>(cos α) | do<br><u>EC</u> | Valor de X |
|-----------|--------------|-------------------------------|----------|-------------------------------|-----------------|------------|
| 30°       |              | Х                             |          | 2                             |                 |            |
| 45°       |              | $\sqrt{2}$                    |          | Х                             |                 |            |
| 60°       |              | X                             |          | 3                             |                 |            |
| 35°       |              | 4                             |          | Х                             |                 |            |

Atividade 5: Usando os conceitos e conhecimento adquiridos no exercício 1 e 4, resolver problemas contextualizados a seguir:

De um ponto A, um agrimensor enxerga o topo T de um morro, conforme um ângulo de 45°. Ao se aproximar 50 metros do morro, ele passa a ver o topo T conforme um ângulo de 60°. Determine a altura do morro.

#### 3.4.1 – Considerações importante

Caro professor, nesta atividade você precisa ter os mesmos cuidados das atividades anteriores. Muitos alunos irão chegar nessa atividade sabendo mais ou menos o que tem que fazer, mas a maioria vai não vai lembrar, por diversos motivos, que pode ser a falta de interesse, a memória fraca do aluno e até mesma a diferença alta de dias de uma atividade para outra. Lembre-se o objetivo geral dessas atividades e fazer o aluno se interessar pela aula e fazê-lo ser mais ativo em sala de aula, então tenha cuidado na hora de cobrar demais e fazer ele perde o interesse e o foco da aula.

Finalizado essa última atividade, fica a critério do professor regente o como avaliar desenvolvimento do seu aluno nas atividades. No nosso caso, fizemos uma atividade avaliativa quantitativa com questões sobre as razões e fizemos também uma avaliação qualitativa no qual avaliamos o comportamento, a dedicação e a participação deles durante as aulas.

## Conversa final com o leitor

Este material foi pensado e elaborado de maneira que possa ajudar o professor regente de matemática a introduzir as razões trigonométricas em sala, diversificar sua metodologia de aula e principalmente fazer com que o aluno tenha mais interesse nas aulas de matemática, fazendo com que ele seja mais participativo.

Esperamos que com este material, o professor possa ver a tecnologia em sala de aula e o ensino por atividade com outros olhos e entender que TICs vieram para ficar e cada vez mais precisamos usá-las como recursos para fazer o aluno a voltar a se interessar a estudar.

Nós professores somos apaixonados pelo que fazemos, podemos juntos lutar e trabalhar por um ensino e aprendizagem da matemática mais significativa e instigante para os alunos e para os professores, mudando aquele velho olhar que a matemática é algo muito difícil de se aprender e compreender.

## Sobre os autores

#### Erick Cristian Tourão Oliveira

Licenciado em Matemática pela Universidade Estado do Pará (UEPA) em 2014. Especialização em Ensino da Matemáticas Básica pela Faculdade Brasil Amazonia-FIBRA em 2015. Atualmente professor de Matemática Efetivo da Secretaria de Educação do Mato Grosso (SEDUC-MT).

#### Miguel Tadayuki Koga

Licenciado em Matemática pela Faculdade de Filosofia-Ciências e letras de Arapongas - FAFCLA, em Arapongas/PR, no ano de 1988. Especialização em Matemática Superior pelo Pontíficia Universidade Católico de Minas gerais PUC-MG, em 1995. Mestrado em Educação matemática pela Universidade Estadual Paulista. UNESP/Rio Claro. Aperfeiçoamento em Matemáticas pela universidade de Campinas - UNICAMP em 2006. Doutor em Engenharia Elétrica pela UNICAMP em 2015. Professor Eletivo da Universidade do Estado de Moto Grosso, UNEMAT, desde 1990.

## Referências

ARAUJO, L. C. L. de; NÓBRIGA, J. C. C. Aprendendo matemática com o GeoGebra. Editora Exato, São Paulo, 2010.

BAGGIOTTO, C. C.; BERNARDI, L. dos S.; GREGOLIN, V. M. GeoGebra em dispositivos móveis: o ensino de geometria na perspectiva da educação matemática crítica. Ensino da Matemática em Debate, v. 7, n. 3, p. 349–375, 2020.

JORDÃO, T. C. Formação de educadores: a formação do professor para a educação em um mundo digital. In. TECNOLOGIAS DIGITAIS NA EDUCAÇÃO, 19, 2009. Brasília: MEC, 2009. Disponível em: http://portaldoprofessor.mec.gov.br/storage/materiais/0000012178. pdf. Acesso em: 21 abr. 2023

NASCIMENTO, Maurício A. **Ensino-aprendizagem de trigonometria: explorando e resolvendo problemas**. In: In: Encontro nacional de educação matemática, 11, 2013. Curitiba. Anais... Curitiba: SBEM, 2013.

OLIVEIRA, Francisco Canindé. "**Dificuldade no processo de ensino aprendizagem de trigonometria por meio de atividades**" 2006. Disponível em <https://repositorio.ufrn.br/bitstream/123456789/16022/1/FranciscoCanindeO.pdf > acessado dia 10 de abril de 2024.

PERSICANO, Hélio Evangelista. **A importância do uso das novas tecnologias no processo de ensino e aprendizagem:** Aplicação do Software GeoGebra no Estudo das Funções Trigonométricas. 2013. Acessado em: 30 de abril 2024.